# Excel Charts

#### Why use charts?

Charts show trends or relations in data that are more difficult to see by simply looking at numbers. The chart image can be copied into other Office programs for use in presentation.

#### What type of chart to use?

The type of chart you use depends on the type of information you are trying to display. The table below gives some guidance on choosing charts types.

| Type of Chart | Use                                             |
|---------------|-------------------------------------------------|
| Bar           | Displays the comparison between different items |
| Pie           | Displays a part to whole relationship           |
| Scatter       | Displays correlation between data points        |
| Line          | Displays changes in data over time              |

### Instructions

- 1. Open the workbook you have your data in.
- 2. Go to the worksheet that contains data you will use for your chart.
- 3. Select the range of cells you want to use for your chart (e.g. B3:D15 to make a chart about the types of donations).

| e    | Home           | Insert Page Layout Formulas   | Data Rev        | iew View                      |                        |                       |  |  |  |  |  |  |  |  |  |
|------|----------------|-------------------------------|-----------------|-------------------------------|------------------------|-----------------------|--|--|--|--|--|--|--|--|--|
| Pivo | tTable Table   | Picture Clip Shapes SmartArt  | column Line     | 🕗 불 💩 🗵<br>Pie Bar Area Scatt | er Other Hyperlin      | k Text Header WordArt |  |  |  |  |  |  |  |  |  |
|      | Tables         | Art *<br>Illustrations        | 7. 7            | Charts                        | Charts -<br>5 Links    | Box & Footer *        |  |  |  |  |  |  |  |  |  |
|      | 83             | • (* fx Donation              | is: Private Bus | inesses                       |                        | -                     |  |  |  |  |  |  |  |  |  |
|      | A              | В                             | С               | D                             | E                      | F G                   |  |  |  |  |  |  |  |  |  |
| 1    | Donations Data |                               |                 |                               |                        |                       |  |  |  |  |  |  |  |  |  |
| 2    |                | Last updated:                 | 7/25/2012       |                               |                        |                       |  |  |  |  |  |  |  |  |  |
| 3    | Month          | Donations: Private Businesses | Grants          | Donations: Individuals        | <b>Total Donations</b> | Acceptable?           |  |  |  |  |  |  |  |  |  |
| 4    | January        | \$ 10,000.00                  | \$3,000.00      | \$ 1,000.00                   | \$ 14,000.00           | NO                    |  |  |  |  |  |  |  |  |  |
| 5    | February       | \$ 20,000.00                  | \$3,000.00      | \$ 1,500.00                   | \$ 24,500.00           | YES                   |  |  |  |  |  |  |  |  |  |
| 6    | March          | \$ 15,000.00                  | \$3,000.00      | \$ 2,000.00                   | \$ 20,000.00           | YES                   |  |  |  |  |  |  |  |  |  |
| 7    | April          | \$ 12,000.00                  | \$3,000.00      | \$ 1,400.00                   | \$ 16,400.00           | NO                    |  |  |  |  |  |  |  |  |  |
| 8    | May            | \$ 25,000.00                  | \$3,000.00      | \$ 1,200.00                   | \$ 29,200.00           | YES                   |  |  |  |  |  |  |  |  |  |
| 9    | June           | \$ 18,000.00                  | \$3,000.00      | \$ 3,000.00                   | \$ 24,000.00           | YES                   |  |  |  |  |  |  |  |  |  |
| 10   | July           | \$ 13,000.00                  | \$3,000.00      | \$ 2,000.00                   | \$ 18,000.00           | NO                    |  |  |  |  |  |  |  |  |  |
| 11   | August         | \$ 14,000.00                  | \$3,000.00      | \$ 1,800.00                   | \$ 18,800.00           | NO                    |  |  |  |  |  |  |  |  |  |
| 12   | September      | \$ 17,000.00                  | \$3,000.00      | \$ 1,600.00                   | \$ 21,600.00           | YES                   |  |  |  |  |  |  |  |  |  |
| 12   | Ortohan        | ć                             | 6 3 000 00      | ¢ 2 400 00                    | A 35 100 00            | VEE                   |  |  |  |  |  |  |  |  |  |

- 4. Click the Insert tab on the Ribbon.
- 5. In the Charts group, select the type of chart you want (e.g., 2-D pie).

|     |               | (~ · ) =                      |               |                      |                |                                                                                                    | Book1 - Micro       |
|-----|---------------|-------------------------------|---------------|----------------------|----------------|----------------------------------------------------------------------------------------------------|---------------------|
|     | Home          | Insert Page Layout Formulas   | Data Re       | riew View            |                |                                                                                                    |                     |
| Piv | otTable Table | Picture Clip Shapes SmartArt  | Column Line   | Pie Bar Area Scatter | Other Hyperfin | A and a second second s | der WordArt Signa   |
|     | Tables        | Art -                         |               | 2.D.Die              | G Links        | BOX & FO                                                                                                    | oter - Line<br>Text |
|     | B3            | • fe Donation                 | s: Private Bu |                      |                |                                                                                                    | 1200                |
|     | A             | B                             | C             |                      | F              | F                                                                                                    | G                   |
| 1   |               |                               | Donatio       |                      |                |                                                                                                    | 1.5                 |
| 2   | -             | Last updated:                 | 7/25/2012     | CIE                  |                |                                                                                                    |                     |
| 3   | Month         | Donations: Private Businesses | Grants        |                      | al Donations   | Acceptable?                                                                                                    |                     |
| 4   | January       | \$ 10,000.00                  | \$3,000.00    | 3-D Pie              | 14,000.00      | NO                                                                                                    |                     |
| 5   | February      | \$ 20,000.00                  | \$3,000.00    |                      | 24,500.00      | YES                                                                                                    |                     |
| 6   | March         | \$ 15,000.00                  | \$3,000.00    |                      | 20,000.00      | YES                                                                                                    |                     |
| 7   | April         | \$ 12,000.00                  | \$3,000.00    |                      | 16,400.00      | NO                                                                                                    |                     |
| 8   | May           | \$ 25,000.00                  | \$3,000.00    | All Chart Types      | 29,200.00      | YES                                                                                                    |                     |
| 9   | June          | \$ 18,000.00                  | \$3,000.00    | \$ 3,000.00 \$       | 24,000.00      | YES                                                                                                    |                     |
| 10  | July          | \$ 13,000.00                  | \$3,000.00    | \$ 2,000.00 \$       | 18,000.00      | NO                                                                                                    |                     |
| 11  | August        | \$ 14,000.00                  | \$3,000.00    | \$ 1,800.00 \$       | 18,800.00      | NO                                                                                                    |                     |
| 12  | September     | \$ 17,000.00                  | \$3,000.00    | \$ 1,600.00 \$       | 21,600.00      | YES                                                                                                    |                     |
| 13  | October       | \$ 20,000.00                  | \$3,000.00    | \$ 2,100.00 \$       | 25,100.00      | YES                                                                                                    |                     |
| 14  | November      | \$ 14,000.00                  | \$3,000.00    | \$ 3,100.00 \$       | 20,100.00      | YES                                                                                                    |                     |
| 15  | December      | \$ 16,000.00                  | \$3,000.00    | \$ 2,800.00 \$       | 21,800.00      | YES                                                                                                    |                     |
| 16  |               |                               |               |                      |                | 1                                                                                                    |                     |
| 17  |               |                               |               |                      |                |                                                                                                    |                     |

|           |                                        | (~ -) ∓                          | Chart Tools | Chart Tools Book1 - Mic |            |                |         |           |        | 1 - Microsoft Excel |   |   |   |          |                |   |   |   |   |   |                           |
|-----------|----------------------------------------|----------------------------------|-------------|-------------------------|------------|----------------|---------|-----------|--------|---------------------|---|---|---|----------|----------------|---|---|---|---|---|---------------------------|
| U         | Home                                   | Insert Page Layout               | Formulas    | Data Re                 | view Viev  | / Design       | Layout  | Format    |        |                     |   |   |   |          |                |   |   |   |   |   |                           |
| Ch<br>Cha | ange Save As<br>t Type Templat<br>Type | Switch Select<br>Row/Column Data |             |                         | Chart Lavo | e E            |         |           | 9      |                     |   |   |   |          | art Styles     |   |   |   |   |   | Move<br>Chart<br>Location |
|           | Chart 2                                | • (• f_x                         |             |                         | ,          |                |         |           |        |                     |   |   |   |          |                |   |   |   |   |   |                           |
|           | Α                                      | В                                |             | С                       |            | D              |         | E         | F      | F                   | G | н | 1 | J        | K              | L | M | N | 0 | Р | Q                         |
| 1         |                                        |                                  |             | Donatio                 | ns Data    |                |         |           |        |                     |   |   |   |          |                |   |   |   |   |   |                           |
| 2         |                                        | Last updated:                    |             | 7/25/2012               |            |                |         |           |        |                     |   |   |   |          |                |   |   |   |   |   |                           |
| 3         | Month                                  | Donations: Private B             | usinesses   | Grants                  | Donation   | s: Individuals | Total I | Donations | Accept | table?              |   |   |   |          |                |   |   |   |   |   |                           |
| 4         | January                                | \$                               | 10,000.00   | \$3,000.00              | \$         | 1,000.00       | \$ :    | 14,000.00 | NO     |                     |   |   |   |          |                |   |   |   |   |   |                           |
| 5         | February                               | \$                               | 20,000.00   | \$3,000.00              | \$         | 1,500.00       | \$ 3    | 24,500.00 | YES    |                     |   |   |   |          |                |   |   |   |   |   |                           |
| 6         | March                                  | \$                               | 15,000.00   | \$3,000.00              | \$         | 2,000.00       | \$ 3    | 20,000.00 | YES    |                     |   |   |   |          |                |   |   |   |   |   |                           |
| 7         | April                                  | \$                               | 12,000.00   | \$3,000.00              | \$         | 1,400.00       | \$ :    | 16,400.00 | NO     |                     |   |   |   |          |                |   |   |   |   |   |                           |
| 8         | May                                    | \$                               | 25,000.00   | \$3,000.00              | \$         | 1,200.00       | \$ 3    | 29,200.00 | YES    |                     |   |   |   |          |                |   |   |   |   |   |                           |
| 9         | June                                   | \$                               | 18,000.00   | \$3,000.00              | \$         | 3,000.00       | \$      |           | MER    |                     |   |   |   |          |                |   |   |   |   |   |                           |
| 10        | July                                   | \$                               | 13,000.00   | \$3,000.00              | \$         | 2,000.00       | \$      |           |        |                     |   |   |   |          |                |   |   |   |   |   |                           |
| 11        | August                                 | \$                               | 14,000.00   | \$3,000.00              | \$         | 1,800.00       | \$      |           |        |                     |   |   |   |          |                |   |   |   |   |   |                           |
| 12        | September                              | \$                               | 17,000.00   | \$3,000.00              | \$         | 1,600.00       | \$      |           |        |                     |   |   |   |          |                |   |   |   |   |   |                           |
| 13        | October                                | \$                               | 20,000.00   | \$3,000.00              | \$         | 2,100.00       | \$      |           |        |                     |   |   |   |          |                |   |   |   |   |   |                           |
| 14        | November                               | \$                               | 14,000.00   | \$3,000.00              | \$         | 3,100.00       | \$      |           |        |                     |   |   |   | Donation | is: Private    |   |   |   |   |   |                           |
| 15        | December                               | \$                               | 16,000.00   | \$3,000.00              | \$         | 2,800.00       | \$      |           |        |                     |   |   |   | Business | es             |   |   |   |   |   |                           |
| 16        |                                        |                                  |             |                         |            |                |         |           |        |                     |   |   |   | Grants   |                |   |   |   |   |   |                           |
| 17        |                                        |                                  |             |                         |            |                |         |           |        |                     |   |   |   |          |                | Î |   |   |   |   |                           |
| 18        |                                        |                                  |             |                         |            |                |         |           |        |                     |   |   |   | Donation | is: Individual | s |   |   |   |   |                           |
| 19        |                                        |                                  |             |                         |            |                |         |           |        |                     |   |   |   |          |                |   |   |   |   |   |                           |
| 20        |                                        |                                  |             |                         |            |                |         |           |        |                     |   |   |   |          |                |   |   |   |   |   |                           |
| 21        |                                        |                                  |             |                         |            |                |         |           |        |                     |   |   |   |          |                |   |   |   |   |   |                           |
| 22        |                                        |                                  |             |                         |            |                |         |           |        |                     |   |   |   |          |                |   |   |   |   |   |                           |
| 23        |                                        |                                  |             |                         |            |                |         |           |        |                     |   |   |   |          |                |   |   |   |   |   |                           |
| 24        |                                        |                                  |             |                         |            |                | 1       | -         |        |                     |   |   |   |          |                | 4 |   |   |   |   |                           |
| 25        |                                        |                                  |             |                         |            |                |         |           |        |                     |   |   |   |          |                |   |   |   |   |   |                           |

6. When selected, the chart is inserted in the DonationsData sheet.

## **Applying Formatting to the Chart**

You can add labels such as a Chart Title and values on the data markers (e.g., the actual dollar amounts on the pie slices) to the chart. You can also change the format of data on the chart.

- 1. Click the Chart Tools Layout tab on the Ribbon.
- 2. Click on the appropriate buttons in the Current Selection, Labels or Background groups to add or change information on the chart. Some commonly-used options are shown below.

| L                        |            | ) * (2 *    | <b>1</b> | Ŧ           | Excel_cha    | rts_notes | [Compa | tibility M | odej - N  |           | Chart Tools |           |        |        |               |            |
|--------------------------|------------|-------------|----------|-------------|--------------|-----------|--------|------------|-----------|-----------|-------------|-----------|--------|--------|---------------|------------|
| ſ                        | File       | Home        | Insert   | Page Layout | Formulas     | Data      | Review | View       | Devel     | oper I    | Data Mining | Team      | Design | Layout | Format        | a 🕜 🗆 🗗 🔀  |
|                          | Chart Area | э           | Ŧ        | Ricture     |              | Lan B     | ding   | da         | rin       |           | dina (A     | Chart Wa  | all -  | 1 M    | nes *         |            |
|                          | 🎭 Forma    | t Selection |          | 🖓 Shapes 🔹  | Charle Line  |           |        | Dete       |           |           |             | Chart Flo | or -   |        |               | Properties |
|                          | 🚰 Reset    | to Match Si | tyle     | A Text Box  | Title Titles | Legen     | Labels | Table *    | Axes<br># | Gridlines | Area        | 3-D Rota  | tion   |        | p/Down Bars * | *          |
| Current Selection Insert |            |             |          | Insert      | Labels       |           |        |            |           | ixes      | Bac         | kground   |        | Anal   |               |            |

# **Applying a Different Chart Style**

Once you have made your chart, you may realize you want to change the chart style. For example, you may want your pie chart to be a bar chart. Excel allows you to change the chart style easily.

- 1. Click the Chart Tools Design tab on the Ribbon. The design options for charts appear on the Ribbon.
- 2. In the Chart Styles group, click the More button to open the Chart Styles gallery then click the style you want to use.

|                  |            |                                  |               |      |        |      |        | 5      |        | В            | ook1 - Mi | crosoft Exc | el |  |  |  |  |  |  |       |               |
|------------------|------------|----------------------------------|---------------|------|--------|------|--------|--------|--------|--------------|-----------|-------------|----|--|--|--|--|--|--|-------|---------------|
| 9                | Home I     | nsert Page Layout                | Formulas      | Data | Review | View | Design | Layout | Format |              |           |             |    |  |  |  |  |  |  |       |               |
| Chang<br>Chart T | ge Save As | Switch Select<br>Row/Column Data | 8             |      |        |      |        |        | *      |              |           |             |    |  |  |  |  |  |  | *     | Move<br>Chart |
|                  | Туре       | Data                             | Chart Layouts |      |        |      |        |        |        | Chart Styles |           |             |    |  |  |  |  |  |  | <br>L | ocation       |